## Отправка сообщений и скриншотов на Email с видеорегистраторов RVI

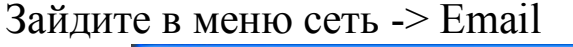

| 📃 Панель управления 🛛 🔨                                                                                                    |                                                                                                    |                   | — EMail                   | (            |            |
|----------------------------------------------------------------------------------------------------|----------------------------------------------------------------------------------------------------|-------------------|---------------------------|--------------|------------|
| <ul> <li>Информация о системе</li> <li>Версия</li> <li>Состояние HDD</li> </ul>                                                                                                    | SMTP сервер<br>Порт                                                                                                    | 172.16.1.24<br>25 | 0~65500                   | 🔽 Вкл.       | 🥅 SSL вкл. |
| Состояние про<br>Конфигурация<br>Общие<br>Сжатие<br>Расписание<br>RS232<br>Сеть<br>Сеть<br>Сеть<br>Сеть<br>Сеть<br>Салужбы<br>Сеть<br>Май<br>ЛУР<br>МАЗ<br>ПРОИЗ<br>Сетр<br>Сеть<br>Сеть<br>С | Имя польз.<br>Пароль<br>Отправитель<br>Тема<br>адрес 1<br>Адрес 2<br>Адрес 3<br>Период отпр.<br>Проверка по EMail<br>Интервал проверок: | 1<br>             | vandex.ru<br>ceк.<br>мин. | Г⊽ Анонимно  | Г Скриншот |
| Сброс<br>Сбнаружение<br>РТZ<br>Сброс<br>Управление HDD<br>Ошибки<br>Тревога<br>Расписание<br>Пользователь<br>Скриншот<br>Автофункции<br>SPOT матрица<br>Асп. функции<br>АтМ/РОS                                                                                                    |                                                                                                    |                   | Te                        | ст Сохранить | Обновить   |

1. Укажите IP адрес для почтового сервера, пропингуйте его в адресной строке: для yandex будет 77.88.21.25, для Gmail – 74.125.39.108. В данном примере указан внутренний IP адрес почтового сервера RVigroup.ru

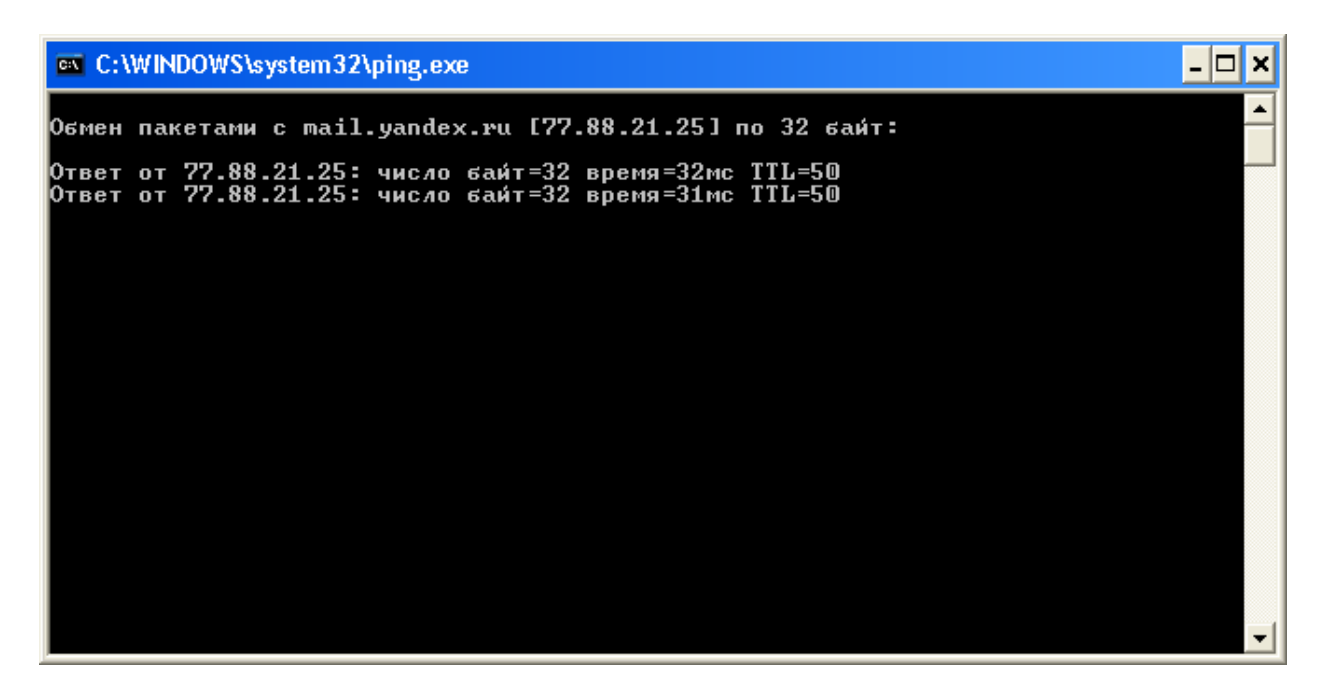

2. Справа от IP адреса активируйте галочку «Вкл.», «SSL вкл.» можно не активировать.

3. Порт указывайте 25, как на примере.

4. Активируйте галочки «Анонимно» и «Скриншот» для вложения изображения при активации движения или тревоги.

5. Тему можете записать любую, на примере "Pavel".

6. Указываем адрес отправителя, в нашем случае «RVi-DVR@yandex.ru»

7. Период отправлений указывайте любой от 1 до 3600 секунд. Данное время означает интервал отправлений писем на указанный Email.

8. Активируйте галочку «Проверка по email» для отправления сообщений на электронную почту о состоянии устройства. Интервал проверок установите от 30 до 1440 минут. Данная функция будет полезна, в случае отключения, перезагрузки видеорегистратора или отключения интернета.

В случае правильности настроек нажмите на вкладку «Тест» и должно появиться всплывающее сообщение «Test succeed»

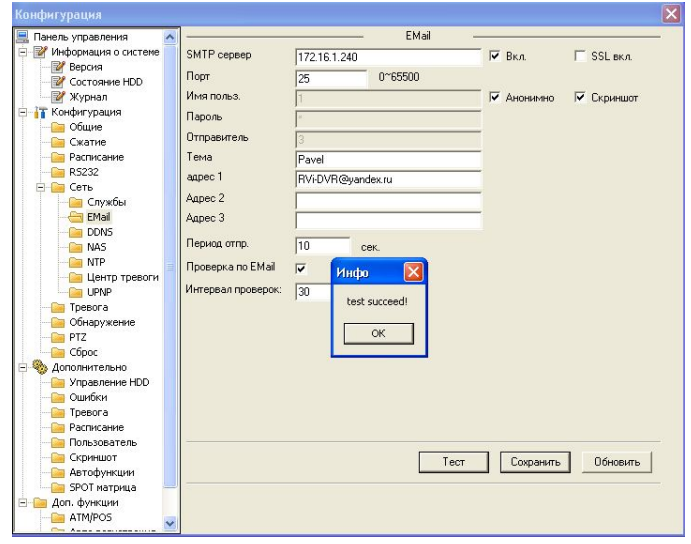

Переходим в меню обнаружение движения и активируем галочки «Email» и «скриншот». На примере активирован 1-й канал, и скриншот с 1-го канала.

| обытия<br>ль  | Обнар.движ.<br>Канал 01<br>Выбрать                                                 | Обнаруж                                                                                                    | (ение<br>Чувс                                                                                                    | гвит.                                                                                                    | 4                                                                                                    | 3                                                                                                    | _                                                                                                    |
|---------------|------------------------------------------------------------------------------------|----------------------------------------------------------------------------------------------------|----------------------------------------------------------------------------------------------------|----------------------------------------------------------------------------------------------------|----------------------------------------------------------------------------------------------------|----------------------------------------------------------------------------------------------------|----------------------------------------------------------------------------------------------------|
| ль            | Обнар.движ.<br>Канал 01<br>Выбрать                                                 | •<br>•                                                                                                    | Чувс                                                                                                    | гвит.                                                                                                    | 4                                                                                                    |                                                                                                    |                                                                                                    |
| ль            | Канал 01<br>Выбрать                                                                | * 17                                                                                                    | Чувс                                                                                                    | гвит.                                                                                                    | 4                                                                                                    | <u>ś</u>                                                                                                    | 1000                                                                                                    |
| ть            | Выбрать                                                                            |                                                                                                    |                                                                                                    |                                                                                                    | 1.5                                                                                                    |                                                                                                    | _                                                                                                    |
|               |                                                                                    | ·                                                                                                    |                                                                                                    |                                                                                                    |                                                                                                    |                                                                                                    |                                                                                                    |
| д             | Задать                                                                             |                                                                                                    | Анти                                                                                                    | цизеринг                                                                                                    | 5                                                                                                    | сек.                                                                                                    | 5~600                                                                                                    |
| евожный выход | 1 2 3                                                                              |                                                                                                    |                                                                                                    |                                                                                                    |                                                                                                    |                                                                                                    |                                                                                                    |
|               |                                                                                    |                                                                                                    |                                                                                                    |                                                                                                    |                                                                                                    |                                                                                                    |                                                                                                    |
| ревоги        | 10 сек.                                                                            | 1~3600                                                                                                    | <b>⊽</b> 3                                                                                                    | апись по                                                                                                    | тревог                                                                                                    | e                                                                                                    |                                                                                                    |
| нал записи    | 1 2 3                                                                              | 4 5 6                                                                                                    | 7 8                                                                                                    | 9 10                                                                                                    | 11 12                                                                                                    | 13 14 15                                                                                                    | 16                                                                                                    |
| записи        | 10 сек.                                                                            | 10~3600                                                                                                    |                                                                                                    |                                                                                                    |                                                                                                    |                                                                                                    |                                                                                                    |
| fail          | Показ.сос                                                                          | общ.                                                                                                    |                                                                                                    |                                                                                                    | Г                                                                                                    | Зумер                                                                                                    |                                                                                                    |
| дохи          | 1 2 3                                                                              | 4 5 6                                                                                                    | 7 8                                                                                                    | 9 10                                                                                                    | 11 12                                                                                                    | 13 14 15                                                                                                    | 16                                                                                                    |
| Z предуст.    | Задать                                                                             |                                                                                                    |                                                                                                    |                                                                                                    |                                                                                                    |                                                                                                    |                                                                                                    |
| риншот        | 1 2 3                                                                              | 4 5 6                                                                                                    | 7 8                                                                                                    | 9 10                                                                                                    | 11 12                                                                                                    | 13 14 15                                                                                                    | 16                                                                                                    |
| ot видеовыход | 1                                                                                  |                                                                                                    |                                                                                                    |                                                                                                    |                                                                                                    |                                                                                                    |                                                                                                    |
|               |                                                                                    |                                                                                                    |                                                                                                    |                                                                                                    |                                                                                                    |                                                                                                    |                                                                                                    |
|               |                                                                                    |                                                                                                    |                                                                                                    |                                                                                                    |                                                                                                    |                                                                                                    |                                                                                                    |
| 1             |                                                                                    |                                                                                                    |                                                                                                    |                                                                                                    | _                                                                                                    | 1.1.4                                                                                                    | _                                                                                                    |
| ровать        |                                                                                    |                                                                                                    |                                                                                                    | _                                                                                                    | сохрани                                                                                                    | ль Ос                                                                                                    | новить                                                                                                    |
|               |                                                                                    |                                                                                                    |                                                                                                    |                                                                                                    |                                                                                                    |                                                                                                    |                                                                                                    |
|               |                                                                                    |                                                                                                    |                                                                                                    |                                                                                                    |                                                                                                    |                                                                                                    |                                                                                                    |
|               | револи<br>нал записн<br>нал записн<br>кад<br>2 предуст.<br>риешот<br>от видеоевкод | револи 10 сек.<br>ная записи 1 2 3<br>записи 10 сек.<br>Iai Показ.co<br>код 1 2 3<br>2 предуст. Задать<br>риешот 1 2 3<br>0 видеовыход 1 | револи 10 сек. 1~3600<br>нап залиси 1 2 3 4 5 6<br>ваниси 10 сек. 10~3600<br>tai Покез сообщ<br>2 предуст. Залать ричшот 1 2 3 4 5 6<br>о видеовыход 1 | револи 10 сек. 1°3600 7 3<br>ная залиси 1 2 3 4 5 6 7 8<br>валиси 1 2 3 4 5 6 7 8<br>валиси 10 сек. 10°3600<br>lai Показ сообщ,<br>код 1 2 3 4 5 6 7 8<br>2 предуст. Задать<br>риешот 1 2 3 4 5 6 7 8<br>от выссекиод 1 | револи 10 сек. 1°3600 Г Зались по<br>ная залиси 1 2 3 4 5 6 7 8 9 10<br>валися 10 сек. 10°3600<br>tai Показ. сообщ.<br>жаа 1 2 3 4 5 6 7 8 9 10<br>Z предуст. Завать<br>риешот 1 2 3 4 5 6 7 8 9 10<br>0 виделевнод 1 | ревоги 10 сек. 1°3600 7 Запись по тревог<br>ная записи 1 2 3 4 5 6 7 8 9 10 11 12<br>валиси 10 сек. 10°3600<br>tal Показ сообщ. Г<br>ход 1 2 3 4 5 6 7 8 9 10 11 12<br>7 предуст. Задать<br>риешот 1 2 3 4 5 6 7 8 9 10 11 12<br>01 видеовьюд 1 | револи 10 сек. 1°3600 Г Зались по треволе<br>ная залиси 1 2 3 4 5 6 7 8 9 10 11 12 13 14 15<br>валиси 10 сек. 10°3600<br>Ital Показ сообщ. Г Зунер<br>жод 1 2 3 4 5 6 7 8 9 10 11 12 13 14 15<br>2 предуст. Задить<br>риешот 1 2 3 4 5 6 7 8 9 10 11 12 13 14 15<br>01 видесевноод 1 |

## В конечном итоге заходим на электронную почту «RVi-DVR@yandex.ru»

| П | исьма   | Контакты          | Подписки | Календарь         |                                                                                                    |                                   |
|---|---------|-------------------|----------|-------------------|----------------------------------------------------------------------------------------------------|-----------------------------------|
|   |         | Q                 |          | × ú               | $\checkmark$                                                                                                    | ▼                                 |
| H | аписать | Проверить         |          | Удалить Это спам! |                                                                                                    |                                   |
| 1 | Входя   | ящие              |          |                   |                                                                                                    | Группировать по теме Упорядочить: |
|   | R       | RVi-DVR@ya        | ndex.ru  | Pavel Событие     | трев.: Движение № канала входа тревоги: 1 Имя устр.тревоги: DVR IP адрес отправителя: 172.16.1.252                                  | @ 66 KE                           |
|   | I FI    | RVi-DVR@ya        | ndex.ru  | Pavel Событие     | трев.: Mail Test Время нач.трев.(Д/М/Г Ч:М:С): 6/10/2011 11:54:34 Имя устр.тревоги: DVR IP адрес отправителя: 172.16.1.252          |                                   |
|   | E R     | RVi-DVR@ya        | ndex.ru  | Pavel Событие     | трев.: Движение № канала входа тревоги: 1 Имя устр.тревоги: DVR IP адрес отправителя: 172.16.1.252                                  | <i>©</i> <u>64 КБ</u>             |
|   | E R I   | <u>RVi-DVR@ya</u> | ndex.ru  | Pavel Событие     | трев.: Движение № канала входа тревоги: 1 Имя устр.тревоги: DVR IP адрес отправителя: 172.16.1.252                                  |                                   |
|   | R       | RVI-DVR@ya        | ndex.ru  | Mail Health Tes   | tt Событие трев.: Mail Test Время нач.трев. (Д/М/Г Ч:М:С): 6/10/2011 11:34:59 Имя устр. тревоги: DVR IP адрес отправителя: 172.16.1 | 252                               |
|   |         | RVi-DVR@ya        | ndex.ru  | Pavel Событие     | трев.: Mail Test Время нач.трев.(Д/М/Г Ч:М:С): 6/10/2011 11:33:7 Имя устр.тревоги: DVR IP адрес отправителя: 172.16.1.252           |                                   |

## И видим во вложении изображение

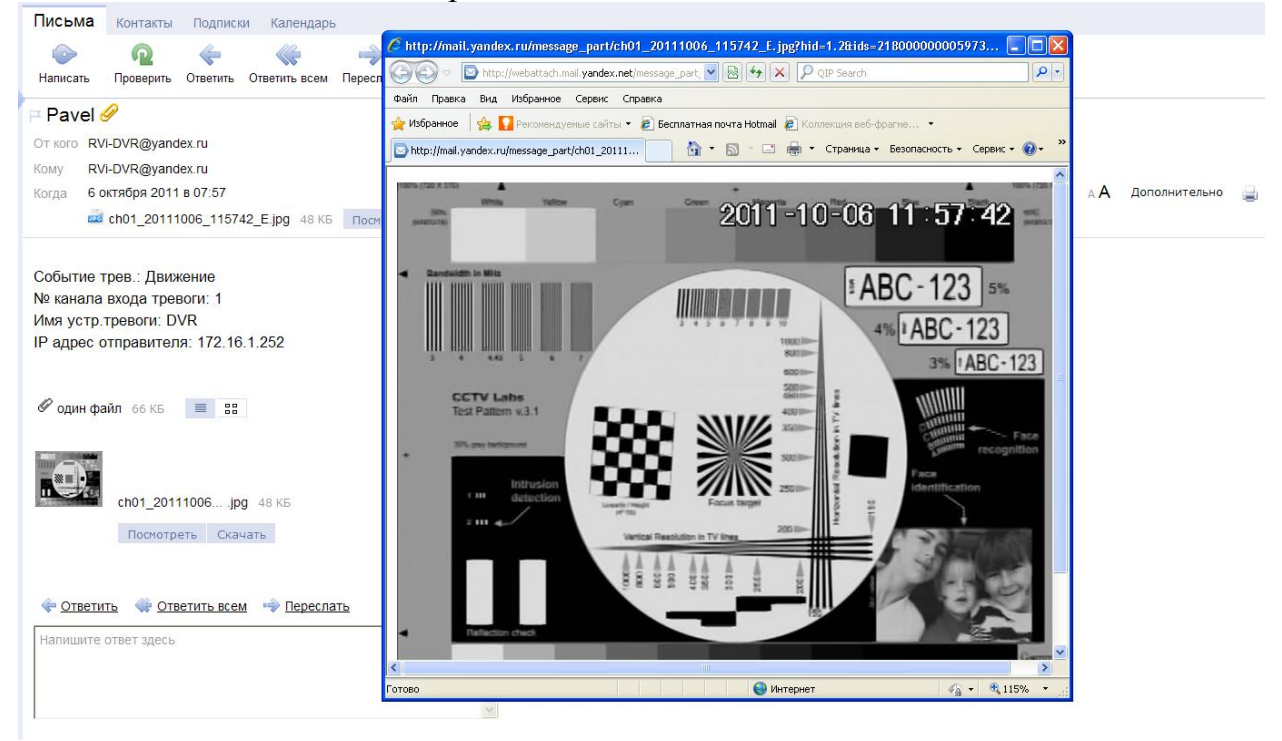